# WINDOWS 10 디지털 서명 해제

2019-1-17 리얼시스 Ver.1.0

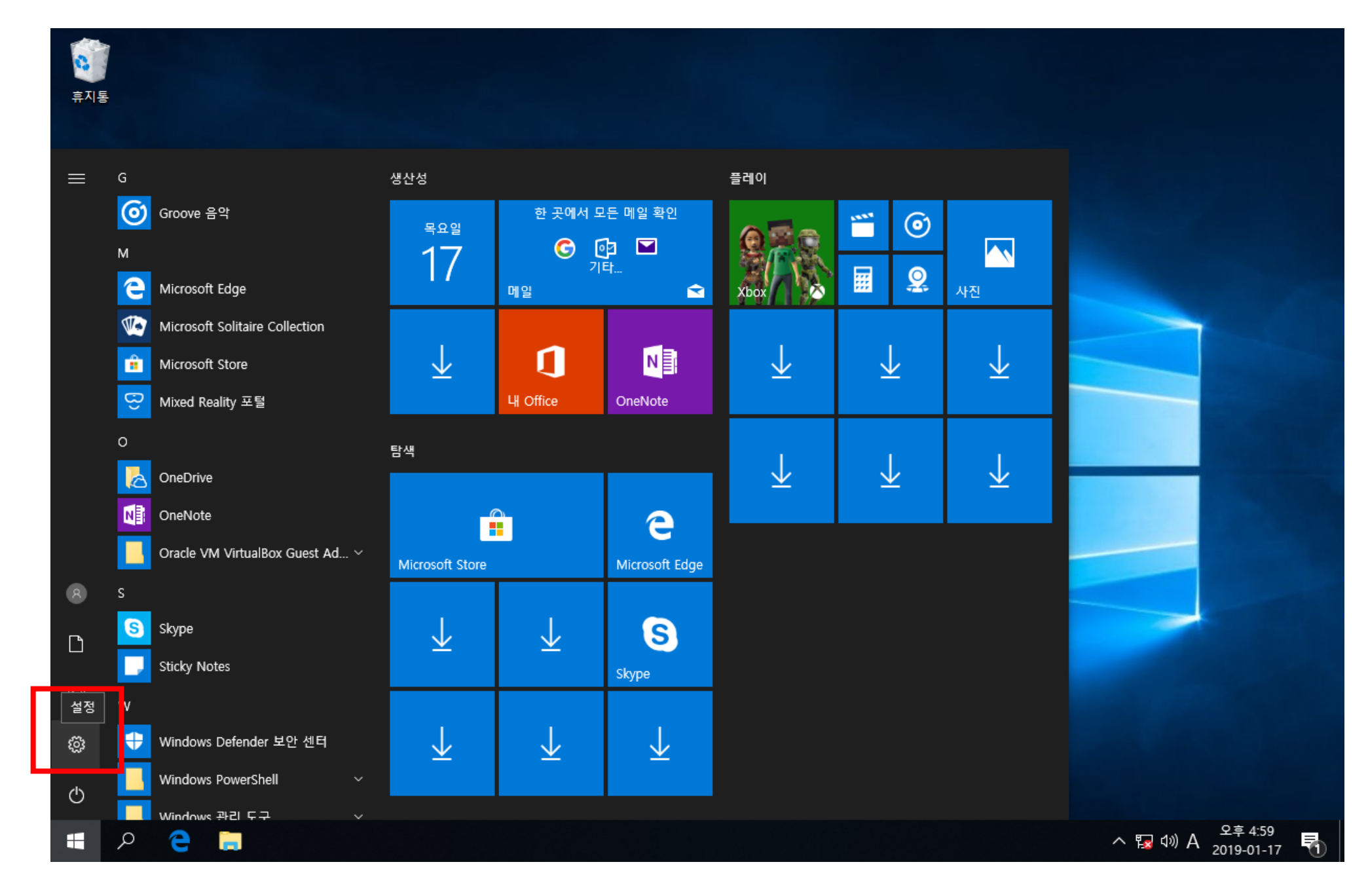

① 윈도우 키 - 설정

#### Windows 설정

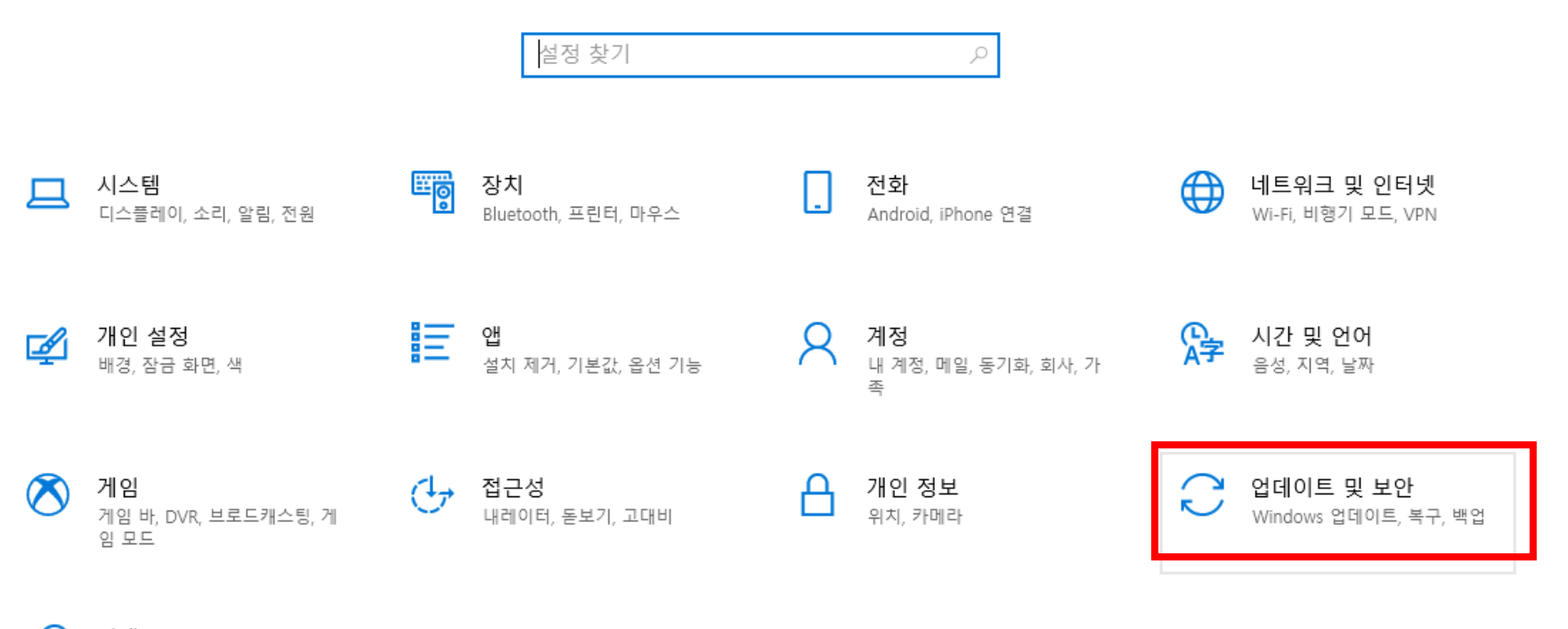

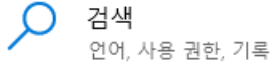

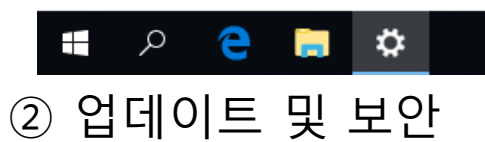

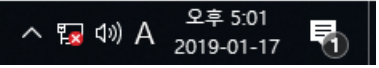

| ← 설정                         |                                                                                      | – 0 ×                                |
|------------------------------|--------------------------------------------------------------------------------------|--------------------------------------|
| 命 홈                          | Windows 업데이트                                                                         |                                      |
| 설정 찾기 오<br>업데이트 및 보안         | <ul> <li>사용 가능한 업데이트 없음</li> <li>계속해서 매일 최신 업데이트를 확인합니다.</li> <li>업데이트 확인</li> </ul> | 최신 업데이트에 대한 정보를 찾으<br>십니까?<br>자세한 정보 |
| ♥ Windows 보안                 | 사용 시간 변경<br>업데이트 기록 보기                                                               | 관련 링크<br>스토리지 점검                     |
| ↑ 백업<br>∥ 문제 해결              | 고급 옵션                                                                                | OS 빌드 정보                             |
| ① 복구                         |                                                                                      | 질문이 있나요?<br>도움말 보기                   |
| ⊘ 정품 인증 ▲ 내 장치 찾기 ™ 개박자유     |                                                                                      | Windows를 개선하고 싶나요?<br>피드백 보내기        |
| ು 개일자용<br>崂 Windows 참가자 프로그램 |                                                                                      |                                      |
|                              |                                                                                      |                                      |

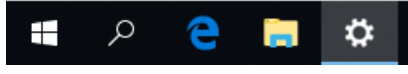

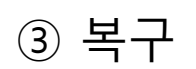

| ← 설정               |                                                                                 | - 0                            | × |
|--------------------|---------------------------------------------------------------------------------|--------------------------------|---|
| <b>命</b> 홈         | 복구                                                                              |                                |   |
| 설정 찾기 오            | 이 PC 초기화                                                                        | 질문이 있나요?<br>도움말 보기             |   |
| 업데이트 및 보안          | PC가 제대로 실행되지 않는 경우 초기화하면 도움이 될 수 있습니<br>다. 개인 파일을 유지하거나 제거하도록 선택할 수 있으며         |                                |   |
| C Windows 업데이트     | Windows가 다시 설치됩니다.                                                              | Windows를 개선하고 싶나요?<br>피드백 보내기  |   |
| ♥ Windows 보안       |                                                                                 |                                |   |
| ↑ 백업               | 고급 시작 옵션                                                                        |                                |   |
| 🤌 문제 해결            | USB 드라이브 또는 DVD 등의 장치 또는 디스크에서 직접 시작하<br>거나, Windows 시작 설정을 변경하거나, 또는 시스템 이미지에서 |                                |   |
| ① 복구               | Windows를 복원하니다. PC를 다시 시작합니다.                                                   |                                |   |
| ⊘ 정품 인증            |                                                                                 |                                |   |
| 凸 내 장치 찾기          | 추가 복구 옵션                                                                        |                                |   |
| ₩ 개발자용             | Windows를 새로 설치하여 새로 시작하는 방법 알아보기                                                |                                |   |
| 崮 Windows 참가자 프로그램 |                                                                                 |                                |   |
|                    |                                                                                 |                                |   |
|                    |                                                                                 |                                |   |
|                    |                                                                                 | 0 +                            |   |
| 🖷 Á 🤮 🧮 🇱          |                                                                                 | ヘ 12 ↓ 10 ℃ 5:01<br>2019-01-17 | 1 |

# ④ 고급 시작 옵션 - 지금 다시 시작

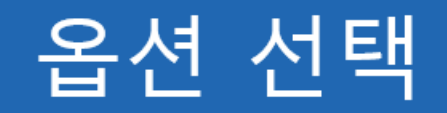

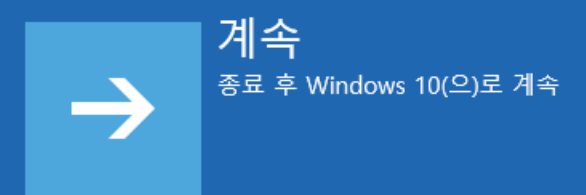

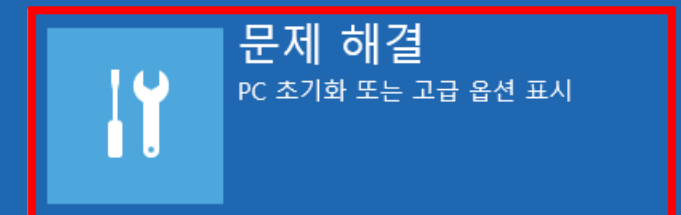

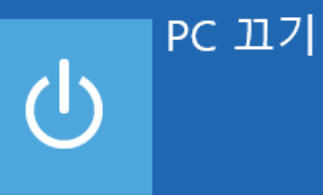

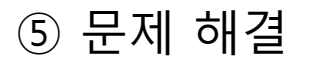

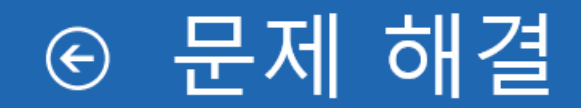

이 PC 초기화 개인 파일을 유지하거나 제거하도록 선택할 수 있으며 Windows가 다시 설 치됩니다.

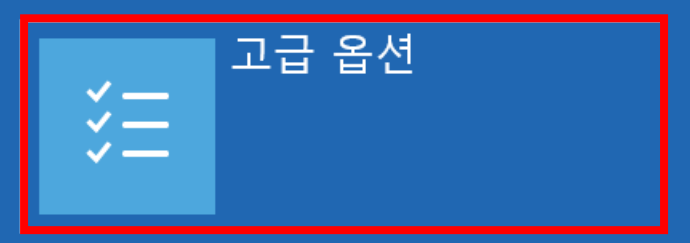

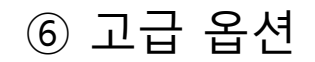

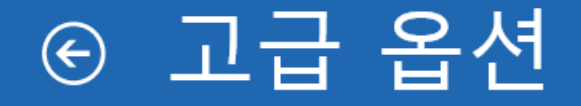

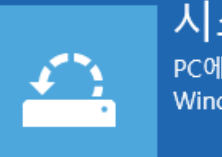

**시스템 복원** PC에 기록된 복원 지점을 사용해 Windows 복원

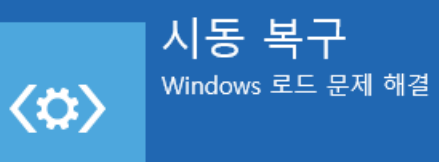

이전 버전으로 되돌

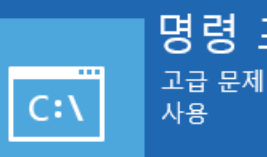

명령 프롬프트 고급 문제 해결을 위해 명령 프롬프트 사용

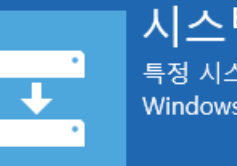

시스템 이미지 복구 특정 시스템 이미지 파일을 사용해 Windows 복구

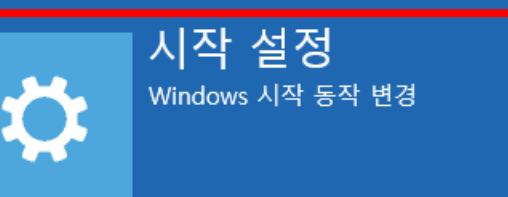

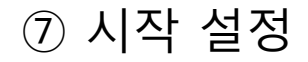

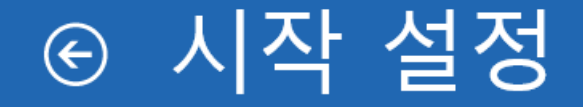

### 다시 시작하여 다음과 같은 Windows 옵션 변경:

- 저해상도 비디오 모드 사용
- 디버깅 모드 사용
- 부팅 로깅 사용
- 안전 모드 사용
- 드라이버 서명 적용 사용 안 함
- 조기 실행 맬웨어 방지 프로그램 보호 사용 안 함
- 시스템 오류 시 자동 다시 시작 사용 안 함

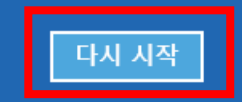

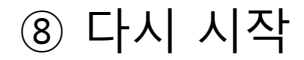

## ⑨ 숫자 키 7 OR F7 누르면 자동 설정 후 재부팅

추가 옵션을 보려면 F10 키를 누르십시오. 운영 체제로 돌아가려면 Enter 키를 누르십시오.

5) 안전 모드(네트워킹 사용) 사용 6) 안전 모드(명령 프롬프트 사용) 사용 7) 드라이버 서명 적용 사용 안 함 8) 맬웨어 방지 보호 조기 실행 사용 안 함 9) 오류 발생 후 자동 다시 시작 사용 안 함

1) 디버깅 사용 2) 부팅 로깅 사용 3) 저해상도 비디오 사용 4) 안전 모드 사용

숫자 키 또는 기능 키(F1-F9)를 사용하십시오.

아래 옵션에서 선택하려면 숫자를 누르십시오.

시작 설정